# Hochschulaccount / HN Identity Manager

## 4. Passwortänderung

#### 1. Passwort-Änderung auswählen

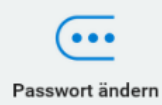

Klicken Sie auf die Schaltfläche "Passwort ändern".

Falls Ihr Account noch nicht aktiviert bzw. auf Ihr Initialpasswort zurückgesetzt wurde, entfällt dieser Schritt. Sie gelangen sofort zur Passwortänderung.

#### 2. Passwort ändern

2.1 Sie werden im ersten Schritt aufgefordert, ihr derzeit gültiges Passwort einzugeben. Klicken Sie anschließend auf "Weiter".

#### Passwort ändern

Geben Sie die folgenden Daten ein. Dieser Schritt ist zur Überprüfung Ihrer Identität erforderlich, bevor Sie Ihr Passwort ändern können

#### Aktuelles Passwort

Weiter

2.2 Wählen Sie nun ein neues Passwort aus und geben Sie dieses zweimal ein. Beachten Sie dabei die Hinweise zu den erlaubten Zeichen in Ihrem Passwort.

#### Passwort ändern

Passwort ändern

Ändern Sie Ihr Passwort. Bewahren Sie das neue Passwort sicher auf. Geben Sie das neue Passwort ein und klicken Sie dann auf die Schaltfläche 'Passwort ändern'. Wenn Sie das Passwort aufschreiben müssen, bewahren Sie es an einem sicheren Ort auf. Das neue Passwort muss folgende Anforderungen erfüllen:

- Die Groß- und Kleinschreibung des Passworts muss beachtet werden.
  Muss mindestens 8 Zeichen lang sein.
  Darf höchstens 20 Zeichen lang sein.
  Darf keinen der folgenden Werte enthalten: ^ " '

- Erlaubte Buchstaben sind: a-z, A-Z Erlaubte Ziffern sind: 0-9 Erlaubte Sonderzeichen sind: Leerzeichen !" #\$ % & () \* + , , / :; <= > ? @ [ \ ] \_ { | }~ Wenn Sie hier ihr Passwort ändern, ist es auch für die angeschlossenen Systeme gültig

| Bitte denken Sie bei einer Passwortänderung daran, das in den anderen<br>Programmen gespeicherte Passwort (z.B. E-Mail, IHN-App, WLAN, Webbrowser) ebenfalis zu<br>aktualisieren, da es ansonsten zu einer temporären Sperrung des Hochschulaccounts führe<br>kann |
|----------------------------------------------------------------------------------------------------|
|                                                                                                    |
| Geben Sie das neue Passwort ein                                                                                                    |
| Neues Passwort 13                                                                                                    |
| Passwort bestätigen                                                                                                    |
|                                                                                                    |
|                                                                                                    |

Wenn Sie in beide Eingabefelder das gleiche Passwort eingegeben haben und es den Richtlinien entspricht, wird das Passwort als akzeptiert gekennzeichnet.

Zusätzlich wird Ihnen ein Hinweis gegeben, als wie sicher Ihr gewähltes Passwort eingestuft wird. Klicken Sie auf "Passwort ändern".

| Neues Passwort akzeptiert, klicken Sie auf Pa | sswort ändern' |                |
|-----------------------------------------------|----------------|----------------|
| Neues Passwort ta                             |                | Otëdoo eishaa  |
| *****                                         | ۲              | Starke: sicher |
| Passwort bestätigen                           |                |                |
| •••••                                         | ۲              | ~              |
|                                               |                |                |
|                                               |                |                |

2.3 Die Speicherung Ihres neuen Passwortes kann einige Minuten dauern. Nach Abschluss der Passwort wird Ihnen die erfolgreiche Änderung angezeigt.

### Passwort ändern

| Passwort e | erfolgreich geändert! |  |  |
|------------|-----------------------|--|--|
| Weiter     |                       |  |  |

Klicken Sie auf "Weiter", um zu Ihrer persönlichen Startseite zu gelangen.

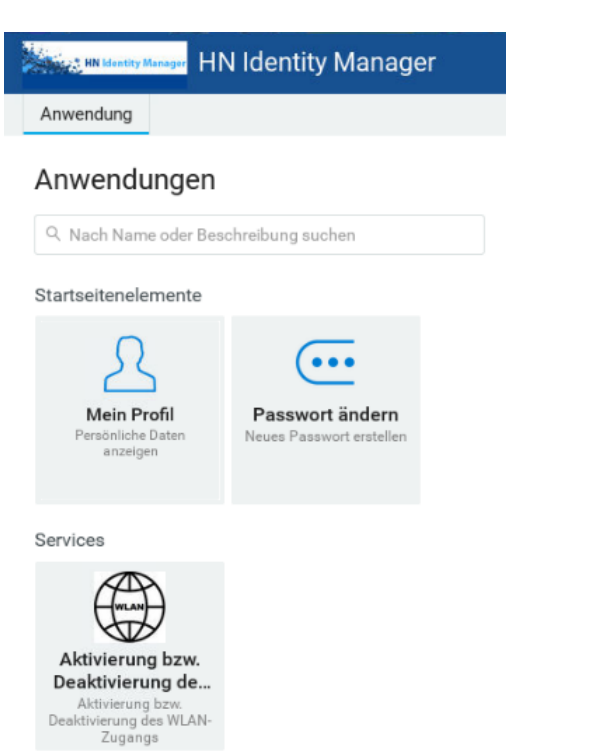